Canon かんたんスタートガイド このガイドでは、プリンタを使 BJM70 かんたんスタートガイド えるょうにするための準備作業 を説明します。

Windows 98の入ったコンピュータに 「USBインタフェースケーブル」を使って プリンタを接続する場合の準備作業を説明 します。

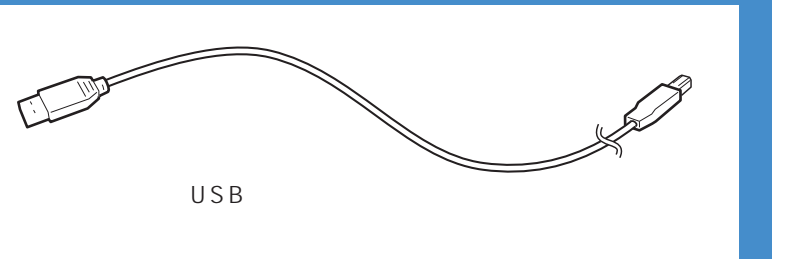

- ・ Windows 98またはWindows 95の入ったコンピュータに「パラレルインタフェースケーブル」を使って プリンタを接続する場合には、「かんたんスタートガイド Aコース」をご覧ください。
- ・ Macintosh (iMac、G3) にプリンタを接続する場合には、「かんたんスタートガイド Cコース」をご覧ください。

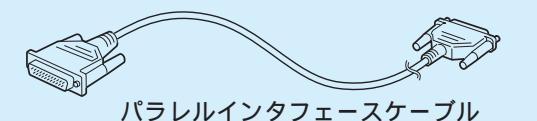

- ・ デジタルカメラ (IrTran-Pに準拠したもの)の画像や、携帯情報端末 (ASK方式に準拠したもの)の情報を、赤外線通信機能を使って印刷する方法については、「操作ガイド」をご覧く ださい。また、Windows CEで印刷する場合は、「プリンタドライバガイド」をご覧ください。
- ・ コンピュータ (Windows 98またはWindows 95の入ったコンピュータ)が、赤外線通信機能を備えている場合には、インタフェースケーブルを接続することなく印刷することができ ます。この場合には、「かんたんスタートガイド Aコース」の手順2(インタフェースケーブルの接続作業)以外の作業を、すべて済ませてから、「操作ガイド」の第1章の「赤外線通信 について」をご覧ください。

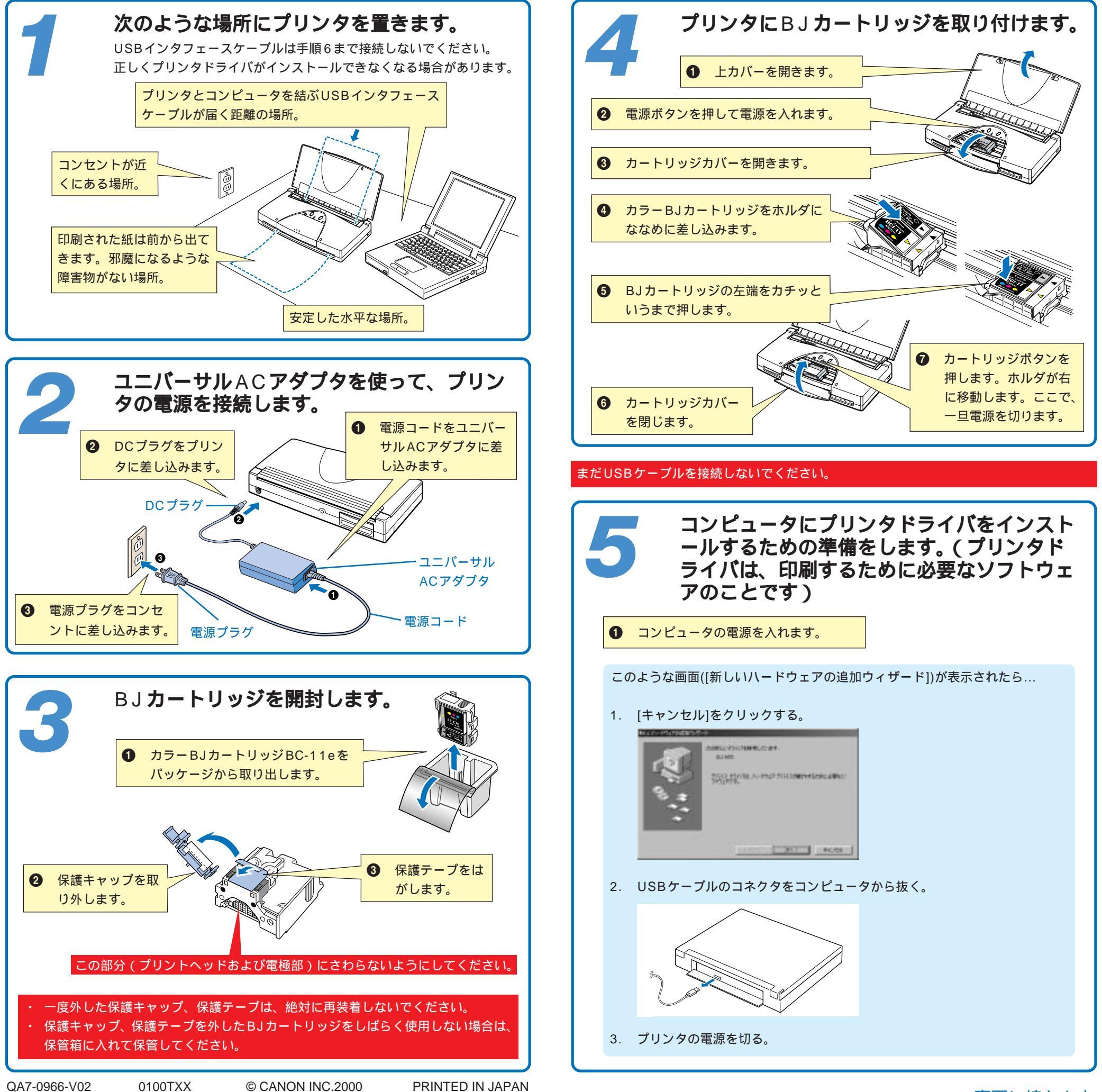

## 裏面に続きます

表面からの続きです

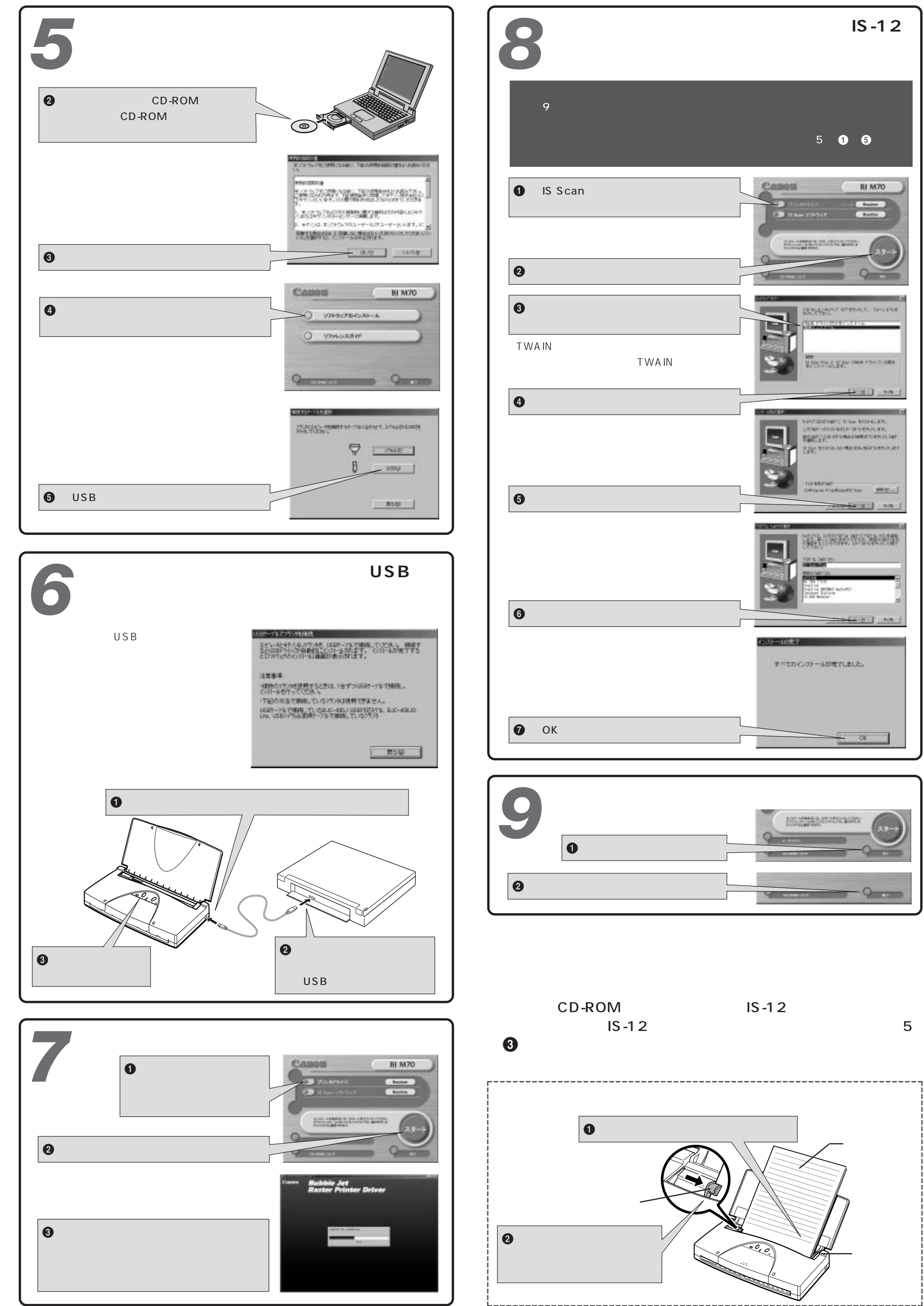